# "Undersøgelse af GVU og EUD for voksne"

#### Forslag til beregning af tal til undersøgelse udsendt af Danmarks Evalueringsinstitut (EVA)

#### sendt i mail til alle skoler 9. oktober 2012 09:45

EASY-P konsulenterne og UNI-C får en del henvendelser omkring spørgsmål 2 i ovenstående undersøgelse (linje 22 i regnearket). Vi har i den forbindelse forsøgt at lave en beskrivelse af den del, som EASY-P kan give *noget* af svaret på. Vi må understrege, at det IKKE er tal, som vi kan trække direkte ud fra EASY-P, vi kan blot trække en "grundmængde" ud, som derefter kan behandles i Excel og til sidst skal der ske en manuel behandling/vurdering af praktikforhold med kortere varighed end normalt.

# Spørgsmålet fra undersøgelsen:

"2. Antal personer på 25 år og derover der fået en uddannelsesaftale (ikke GVU) med afkortet forløb fordelt på områder - i 2011"

Vi har spurgt Danmarks Evalueringsinstitut om hvornår personerne skal være "25 år eller derover" samt om det er aftaler, som er indgået (underskrevet) eller startet i 2011 og der er svaret, at det er aftaler som er <u>underskrevet</u> i 2011 samt at det er <u>elevens alder på underskriftstidspunktet</u>.

#### Dvs. spørgsmålet som skal besvares er:

Antal personer på 25 år og derover (målt på den dag aftalen underskrives) der har fået en uddannelsesaftale (ikke GVU) med afkortet forløb - fordelt på områder - i 2011 (målt på den dag aftalen er underskrevet)

## Udtræk fra EASY-P

I EASY-P laves en søgning på skolens ikke annullerede aftaler, som er underskrevet i 2011 og som ikke er tillæg, SOSU praktikforløb eller PBE forløb (ProduktionsskoleBaseret Erhvervsuddannelse). Man kan vælge at lave søgningen for hver uddannelse eller samlet for alle uddannelser. I eksemplet herunder er der kun

søgt på merkantile uddannelser.

| Eiler Rediger Aftaler Personer Fagligt udvalg Nyheder Tabeller Udskrifter Segninger Autgrisation W   File Rediger Aftaler Personer Fagligt udvalg Nyheder Tabeller Udskrifter Segninger Autgrisation W   Segning   Segning   Segliste JST: GVU UNDERSØGELS   Nat (i/n) N   Bestit   State   16:10:2012 13:38   Aftale   Postnr.   Postnr.   Status   Uddannelse   19%   Version   Speciale   Adgangsvej   Status   Uddannelse   19%   Version   Speciale   Adgangsvej   Status   Uddannelse   19%   Version   Speciale   Adgangsvej   Status   Uddannelse   19%   Version   Speciale   Adgangsvej   Status   Uddannelse   19%   Version   Speciale   Adgangsvej   Status   Uddannelse   19%   Version   Speciale   Adgangsvej   Status   Uddannelse   19%   Version   Speciale   Adgangsvej   Status   Uddannelse   19%   Version   Speciale   Adgangsvej   Status   Uddannelse   19%   Version   Speciale <th>≗ EASY-P v. 12.1 p340jst-epp-340 (280052) / 16.10.2012</th>                                                                                                    | ≗ EASY-P v. 12.1 p340jst-epp-340 (280052) / 16.10.2012                                                                                                    |
|----------------------------------------------------------------------------------------------------|----------------------------------------------------------------------------------------------------|
| Søgeliste JST: GVU UNDERSØGELS   Antal personer på 25 år og derover der har fået en uddannelsesestale (ikke GVU) med akortet forløb - fordelt på områder - i 2011 (underskrevet i 2011)   Bestilt Statet   16.10.2012 13:38 Asluttet   16.10.2012 13:38 Antal 112   Søgekriterier ændret d. 16.10.2012 13:38   Aftale Skole   96 of 10 Statet   18.10.2012 af 340 JST   Lærested Godkendelse   Postrr. Postrr. liste   Skole 340   Praktiktype Aftale   Modtaget Underskr. 01.01.2011   31.12.2011 Færdig   Stat Stat   Stat Stat   Stat Stat   Skole 340   Praktiktype Aftale   Pause status: på følgende dato   FU-nummer +/- Kode   +/- Kode S/B Fra dato   Til dato Skole   Into Skolevei 0   Vis søgeresultat                                                                                                    | Eiler <u>R</u> ediger Aftaler <u>P</u> ersoner Fagligtudvalg <u>N</u> yheder <u>T</u> abeller <u>U</u> dskrifter <u>Søgninger</u> Aut <u>o</u> risation <u>M</u>                                                                                                    |
| PSA1 Segning: Praktiktorhold (Skriv)         Segning         Segning         Segliste       JST: GVU UNDERSØGELS         Nat (j/n)       N         Bestilt       Startet         16:10.2012 13:38       Aftal personer på 25 år og derover der har fået en uddannelsesaftale (Ikke GVU) med afkortet forløb - fordelt på områder - i 2011 (underskrevet i 2011)         Bestilt       Startet         16:10.2012 13:38       Aftal         Postnr.       Postnr. liste         Godkendelse       Status         Status       Uddannelse 19% Version         Skole       340         Praktiktype       Aftale         Kole       340         Praktiktype       Aftale         Status       Uddannelse         19% Version       Speciale         Adtale       Aftale         Status       Underskr.         Modtaget       Underskr.         Nat (j/n)       Svar FU         Aftale       Formodet afsluttet         Ansægt FU       Svar FU         Stat       Sut         Pause status:       på følgende dato         +       1001         Skole       Skole         1001       Skole                                                                                                    | 🗊 🟈 🖗 🗳 🍇 🆫 📋 i 🗶 🕼 🎁 i 🛤 🙀 🥔 🖏 i 🔂 📆 📆 ½ i 🕨 🔹                                                                                                    |
| Sagning       Sageliste       JST: GVU UNDERSØGELS       Antal personer på 25 år og derover der har fået en uddannelsesaftale (lkke GVU) med afkortet forløb - fordelt på områder - i 2011 (underskrevet i 2011)         Bestilt       Startet       16.10.2012 13:38       Afsluttet       16.10.2012 13:38       Antal 112         Bestilt       Startet       16.10.2012 13:38       Afsluttet       16.10.2012 13:38       Antal 112         Søgekriterier ændret d.       16.10.2012 af 340       JST       Godkendelse         Postnr.       Postnr. liste       Godkendelse       Status         Aftale       Status       Uddannelse       19% Version       Speciale       Adgangsvei         Skole       340       Praktiktype       Aftale       Arr.sko.       PiU-land       Pers.søgeliste         Modtaget       Underskr.       01.01.2011 31.12.2011       Færdig       Pause status:       på følgende dato       FU-nummer         +/*       Kode       Aftaletype       Aft. PiU Sk.pr.       1       Bestil segning         */*       Kode       Status       S/8 Fra dato       Til dato       Skole       Initialer         */*       Kode       Status       S/8 Fra dato       Til dato       Skole       Initialer         */*       Kode       S/8 Fra | 🙀 PSA1 Søgning: Praktikforhold (Skriv) 📃 🗖 🛛                                                                                                    |
| Bestilt       Startet       16.10.2012 13:38       Afsluttet       16.10.2012 13:38       Antal       112         Søgekriterier ændret d.       16.10.2012 af       340       JST       Godkendelse         Lærested       Postnr.       Postnr.       Status       Godkendelse         Aftale       Status       Uddannelse       13%       Version       Speciale       Adgangsvej         Skole       340       Praktiktype       Aftale       Aftale       Adgangsvej       Status         Aftale       Underskr.       01.01.2011       31.12.2011       Færedig       Status       Status       Status       Underskr.       01.01.2011       31.12.2011       Færedig       Status       Status       Stat                                                   | Søgeliste       JST: GVU UNDERSØGELS         Nat (j/n)       N                                                                                                    |
| Søgekriterier ændret d. 16.10.2012 af 340 JST     Lærested Godkendelse   Postnr. Postnr. liste     Aftale Status   Uddannelse 19%   Version Speciale   Adgangsvei   Skole 340   Praktiktype Attale   Modtaget Underskr.   Other Pers.søgeliste   Modtaget Underskr.   Other Pers.søgeliste   Statt Statt   Statt Statt   Statt Stat                                                                                                    | Bestilt         Startet         16.10.2012 13:38         Afsluttet         16.10.2012 13:38         Antal         112                                                                                                    |
| Lærested       Godkendelse         Postnr.       Postnr. liste         Aftale       Status         Status       Uddannelse         Skole       340         Praktiktype       Aftale         Modtaget       Underskr.         Ol       Pers. søgeliste         Modtaget       Underskr.         Ol       Formodet afsluttet         Stat       Slut         FU       Svar FU         Afslutningsårsag       Pause status:         Pause status:       på følgende dato         FU       I Bestil søgning         2 Vis søgeresultat         +/- Kode       Status         Skole vej       D         Stat       S/B Fra dato         Til dato       Skole         1107       Annulleret         S       I         1107       N         +/- Kode       S/B Fra dato         Til dato       Skole                                                                                                    | Søgekriterierændret d. 16.10.2012 af 340 JST                                                                                                    |
| Aftale   Status   Uddannelse   19%   Version   Skole   340   Praktiktype   Aftale   Modtaget   Underskr.   01.01.2011   31.12.2011   Færdig   Statt   Statt   Sta                                                                                                    | Lærested     Godkendelse       Postnr.     Status                                                                                                    |
| +/- Kode Aftaletype Aft. PiU Sk.pr.<br>+ 1002 Praktikvej 0 1<br>+ 1001 Skolevej 0 2<br>Enten/eller søgning på statuskoder (j/n) N<br>+/- Kode Status S/B Fra dato Til dato Skole Initialer<br>- 1107 Annulleret S 2<br>0 2<br>0 2<br>0 2<br>0 2<br>2 Vis søgeresultat                                                                                                    | Artale       Status       Uddannelse       19%       Version       Speciale       Adgangsvej         Skole       340       Praktiktype       Aftale       Arr.sko.       PiU-land       Pers.søgeliste         Modtaget       Underskr.       01.01.2011       31.12.2011       Færdig         Start       Slut       Formodet afsluttet         Ansøgt FU       Svar FU       Afslutningsårsag         Pause status:         på følgende dato       FU-nummer |
| Image: Second Status                                                                                                    | +/- Kode Affaletune Aff Pill Sk pr                                                                                                    |
| + 1001 Skolevej     Enten/eller søgning på statuskoder (i/n)     +/- Kode Status     S/B Fra dato     Til dato     Skole     Initialer     Initialer     Initiale                                                                                                    | ▲ + 1002 Praktikvej                                                                                                    |
| Enten/eller søgning på statuskoder (j/n) N<br>+/- Kode Status S/B Fra dato Til dato Skole Initialer<br>1107 Annulleret S                                                                                                    | 😴 + 1001 Skolevej 0                                                                                                    |
| +/- Kode Status S/B Fra dato Til dato Skole Initialer                                                                                                    | Enten/eller søgning på statuskoder (j/n) N                                                                                                    |
|                                                                                                    | +/- Kode Status S/B Fra dato Til dato Skole Initialer                                                                                                    |
|                                                                                                    | I107 Annulleret     S                                                                                                    |
|                                                                                                    |                                                                                                    |
|                                                                                                    |                                                                                                    |
|                                                                                                    |                                                                                                    |

Følgende aftaletyper er hhv. + og- markeret:

- + 1001
- + 1002
- 1062
- 1063
- 1064
- 1065
- 1066
- 1067
- 3002
- 1041
- 1042
- 1043

Bestil søgningen i PSA1. Herefter trækker man disse aftaler over i et regneark ved hjælp af en aftale flettefil fra EASY-P, som hentes via menupunktet *Udskrifter* og *PUO1 Udskriftsbestilling:* 

| 🕌 EASY-P v. 12.1 p340jst-epp-340 (280052) / 16.10.2012             |
|--------------------------------------------------------------------|
| Eiler Rediger Aftaler Personer Fagligtudvalg Nyheder Tabeller Udsk |
| ( 🗐 🖉 🖗 🗳 🔩 🖫 🗊 i 🗶 🖗 i 🛱 📈 🖉 🔩 i 🎙                                |
| 🙀 PU01 Udskrifter: Bestilling (Skriv) 📃 🗖 🛛                        |
| Adresselister                                                      |
| Adresselistetype Aftale 👻                                          |
| Søgelistenavn JST: GVU UNDERSØGELS Søgelistetype A                 |
| FU-brev                                                            |
| Arkivskole                                                         |
| Udd. Version - Speciale<br>Aftaler med periodeslut i perioden -    |
| Registeroversigter                                                 |
| Туре                                                               |
| Cpr.nr. Navn                                                       |
| CVR-nr. Løbenr.                                                    |
| Uddannelse Version - Speciale                                      |
| Søgelistenavn                                                      |
| 1. Bestil Udskrift 2. Oversigt                                     |

Udfyld felterne (heroever) i boksen 'Adresselister': Klik på '1 Bestil Udskrift' og klik derefter på '2 Oversigt'. Så kommer du til vinduet '*PUO2 Udskrifter: Oversigt'* hvor du klikker på knappen "Hent udskrift", når udskriften er afviklet.

Herefter får man filen i sin Internet Explorer, hvor man markerer alt indholdet på siden, fx med Ctrl-A og derefter kopierer det med fx Ctrl-C.

Herefter åbner du Excel.

Lader markøren stå i celle A1 og indsætter fx med Ctrl-V.

Vælg fanen "Data" uden at flytte markeringen i regnearket, dvs. kolonne A skal være markeret.

#### Vælg knappen "Tekst til kolonner"

Prik i "Afgrænset" og tryk på knappen "Næste":

| Guiden Konverter tekst til kolonner - trin 1 af 3                                                                                                    | x |
|----------------------------------------------------------------------------------------------------|---|
| Guiden Tekstimport har fastsat dataene til at være Fast bredde.                                                                                                    |   |
| Vælg Næste, hvis det er korrekt. Ellers skal du vælge den datatype, der bedst beskriver dataene.                                                                                                    |   |
| Oprindelig datatype                                                                                                    |   |
| Vælg den filtype, der bedst beskriver dataene:                                                                                                    |   |
| Afgrænset - Tegn som komma eller tabulatorer adskiller hvert felt.                                                                                                    |   |
| East bredde - Feiter er venstre- eller nøjrejusterede med mellemrum mellem nvert feit.                                                                                                    |   |
| Eksempel på markerede data:<br>1 "Udd.";"Udd. betegn.";"Ver.";"Ver. betegn.";"Spec.";"Spec. bete<br>2 "1911";"Kontoruddannelse, generel";"3";"Kontoruddannelse, genere<br>3 "1912";"Kontoruddannelse med specialer";"6";"Kontoruddannelse med<br>4 "1912";"Kontoruddannelse med specialer";"6";"Kontoruddannelse med<br>5 "1912";"Kontoruddannelse med specialer";"6";"Kontoruddannelse med<br>4 "III" |   |
| Annuller < Tilbage <u>N</u> æste > Udfør                                                                                                    |   |

Herefter flueben i "Semikolon" og tryk på knappen "Udfør".

Regnearket ser nu fint ud og indeholder alle de aftaler, som din skole er arkivskole for og som har en underskriftdato i 2011.

Hvis du har problemer med at få resultatet af søgningen ind i et Excel-ark som beskrevet herover, så prøv at spørge nogle kolleger på skolen, om de kan hjælpe!

#### Behandling og beregninger i Excel

Nu kan du starte med at behandle indholdet med formler.

For at formlerne passer, er det vigtigt at du indsætter præcis de kolonner, som bliver foreslået i denne vejledning, ellers skal du være opmærksom på, at du selv skal tilpasse formlerne i forhold til kolonne og række navne.

## Beregning af uddannelsestid

Indsæt en ny kolonne efter kolonne Z, dvs. en ny kolonne AA (fx med højreklik og "Indsæt"). Formater kolonnen til at indeholde formatet *Tal* med 2 decimaler ved at højreklikke på den nye og markerede kolonne AA og vælge "Formater celler" og markér dernæst "Tal" i "Kategori" og tryk "Ok":

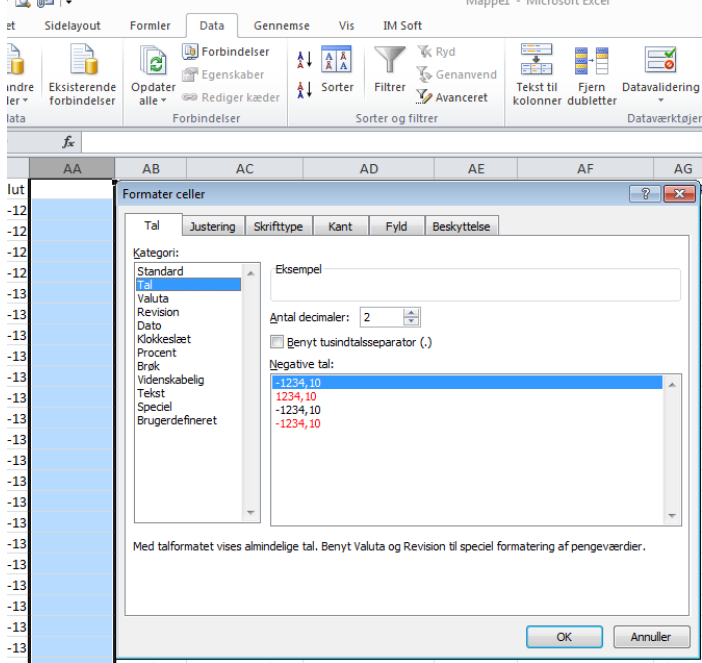

Overskriften til denne kolonne AA kan fx være "Udd. tid".

Beregningen i denne kolonne skal være hvor lang tid elevens uddannelsesaftale løber over. Stil derfor nu markøren i feltet AA2 og skriv præcis følgende oppe i linjen ved  $f_{x:}$ =+(Z2-Y2)/365,25

| <i>f</i> <sub>x</sub> = | +(Z2-Y2)/36 | 5,25          |              |          |    |
|-------------------------|-------------|---------------|--------------|----------|----|
| W                       | Х           | Y             | Z            | AA       |    |
| betegn.                 | Modtaget    | Periode start | Periode slut | Udd. tid | F  |
|                         | 27-jan-11   | 01-feb-11     | 31-aug-12    | 1,58     | C  |
|                         | 10 6.1 11   | 01 aug 11     | 20 fab 12    |          | Γ. |

I Z2 er elevens slutdato og i Y2 er elevens startdato og ved at trække disse 2 datoer fra hinanden og dividere med 365,25, fås resultatet i antal år. I ovenstående eksempel er elevens uddannelsestid 1,58 år.

Kopier derefter denne formel til resten af linjerne i regnearkets kolonne AA ved at klikke i feltet og trække i det lille + i nederste højre hjørne

## Beregning af elevens alder ved underskrift

Indsæt herefter 2 nye kolonner efter elevens cpr nr., dvs. 2 kolonner som kommer til at hedde AI og AJ Overskriften til de 2 kolonner kan fx være:

AI: Elev fødselsdato

AJ: Elev alder ved underskrift

For at beregne elevens alder på underskrifts tidpunktet, er man nødt til at have elevens fødselsdato i en kolonne for sig selv, så denne beregnes først i kolonne AI.

Formlen i felt Al2 skal skrives som herunder (stil først markør i feltet Al2): =+(SAMMENKÆDNING(VENSTRE(AH2;2);"-";MIDT(AH2;3;2);"-19";MIDT(AH2;5;2))) (Vær opmærksom på at ovenstående funktioner ikke hedder det samme, hvis du har en engelsk version af Excel)

| forbindelser               | alle 👻 🦈                                                                              | e keaiger i  | kæder 🗖      |                   | 🖉 Avanceret | kolonner dubletter |  |
|----------------------------|---------------------------------------------------------------------------------------|--------------|--------------|-------------------|-------------|--------------------|--|
|                            | For                                                                                   | Forbindelser |              | Sorter og filtrer |             |                    |  |
| <i>f</i> <sub>x</sub> =+(S | <pre>fx =+(SAMMENKÆDNING(VENSTRE(AH2;2);"-";MIDT(AH2;3;2);"-19";MIDT(AH2;5;2)))</pre> |              |              |                   |             |                    |  |
|                            |                                                                                       | AG           | AH           | AI                | AJ          |                    |  |
|                            |                                                                                       | Aft. A/P     | Elev CPR-nr. | Elev fødselso     | lag         | Elev navn          |  |
|                            |                                                                                       | Passiv       | 261075-xxxx  | 26-10-1975        |             | Carina Sascha Anc  |  |
|                            |                                                                                       | <b>_</b> .   |              | 1                 |             |                    |  |

Hvor AH er lig med den kolonne hvor elevens cpr nr. står i.

Kopier derefter formlen til bunden af arket (så den gælder for alle rækker i kolonne AI).

Formlen i felt AJ2 skal være: =+(AC2-AI2)/365,25 Forbindelser fx =+(AC2-AI2)/365,25 AH AI AJ Elev CPR-nr. Elev fødselsc Elev alder ve E 261075-xxxx 26-10-1975 35,25 (

Hvor AC2 indeholder aftalens underskriftsdato og AI2 indeholder elevens fødselsdato.

Husk at formatere kolonne AJ på samme måde som kolonne AA, for kun at få alderen med 2 decimaler (dvs. højreklik på kolonne AJ, vælg Formatér Celler og vælg "Tal" og 2 decimaler).

Kopier derefter formlen til alle linjer i kolonne AJ i arket.

Nu står du med et regneark, hvor du har beregnet elevens alder ved underskift i kolonne AJ og med aftalens uddannelseslængde beregnet ud fra start og slut i kolonne AA. Husk at gemme arket!

Nu skal du sætte filter på arket: Stil markøren i kolonne A1, vælg fanen "Data" og herunder knappen "Filtrer".

Dermed kommer der en lille pil i øverste række på alle kolonner

#### Frasorter alle personer som var under 25 ved underskriftsdatoen

Find kolonne AJ hvor du har elevens alder og tryk på pilen. Vælg "Talfiltre" og derefter "Større end eller lig med..." Skriv 25

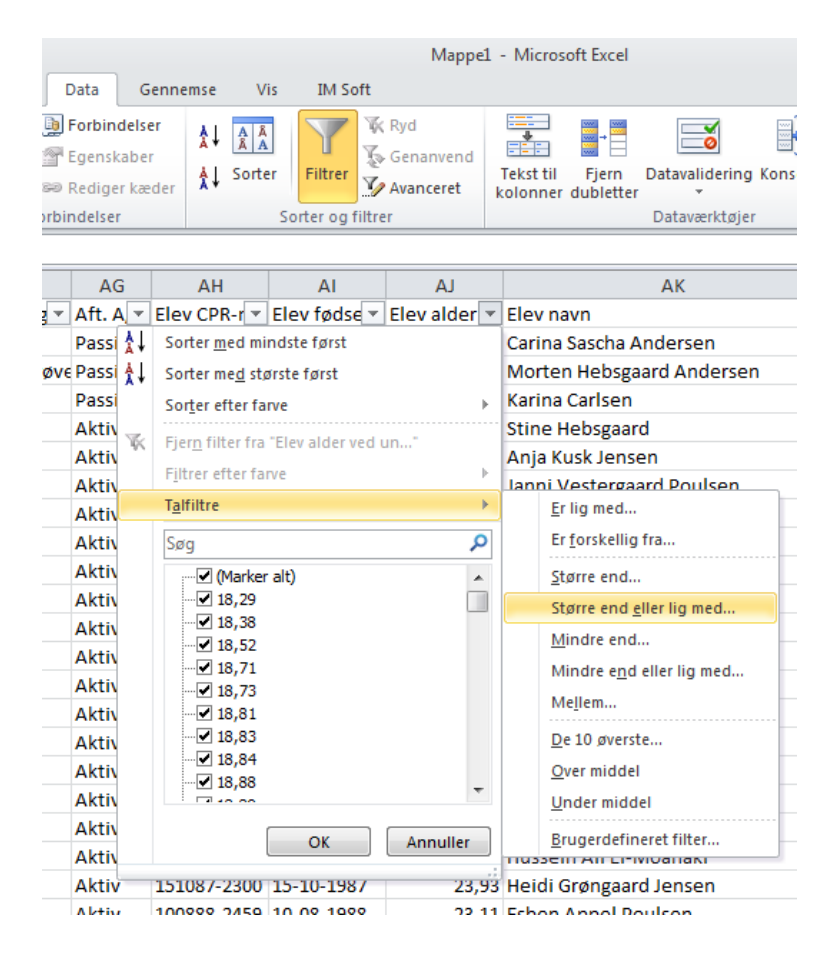

| Brugerd                | lefineret Autofilter                                        |                                | ? 💌      |
|------------------------|-------------------------------------------------------------|--------------------------------|----------|
| Vis rækk<br>Elev       | ker, hvor:<br>alder ved underskrift                         |                                |          |
| er                     | r større end eller lig med                                  | ▼ 43                           | •        |
|                        | 💿 Og 💿 Eller                                                |                                |          |
|                        |                                                             | ▼                              | -        |
| Brug ? ti<br>Brug * ti | il at repræsentere et vilkår<br>il at repræsentere en vilkå | ligt tegn<br>lig serie af tegn |          |
|                        |                                                             | ОК                             | Annuller |

Dermed viser regnearket kun personer som var 25 år og derover pr. den dato uddannelsesaftalen er underskrevet.

# Frasorter alle aftaler med "normal uddannelsestid"

Find kolonne AA hvor elevens uddannelsestid er beregnet ud fra slutdato minus startdato og tryk på pilen. Vælg "Talfiltre" og derefter "Mindre end".

Her skal du så vælge mindre end det antal år som er uddannelsens normerede tid, fx ved de merkantile uddannelser, vil jeg vælge at se aftaler, som har en uddannelsestid der er mindre end 1,99 år.

Det er ikke sikkert, at sidstnævnte filtrering, hvor man fravælger aftaler som har en uddannelsestid der er mindre end normalt, kan lade sig gøre, for der er mange forskellige hensyn at tage, specielt på de tekniske uddannelser. Her kan det måske svare sig at lave et regneark pr. uddannelse.

|            | Y                         | Z            | AA       |               | AB                        | AC                  |     |  |
|------------|---------------------------|--------------|----------|---------------|---------------------------|---------------------|-----|--|
| -          | Periode sta 🔻             | Periode sl 💌 | Udd. tid | •             | Færdig 💌                  | Underskriftsda 💌    | For |  |
| <b>Å</b>   | , Sorter <u>m</u> ed mi   | ndste først  |          |               | 08-mar-11                 | 26-jan-11           |     |  |
| <b>∱</b> ↓ | , Sorter me <u>d</u> sta  | ørste først  |          |               | 04-jul-11                 | 10-jun-11           |     |  |
|            | Sor <u>t</u> er efter fa  | rve          |          |               | 11-nov-11                 | 01-nov-11           |     |  |
| 7          | Fiern filter fra          | "Udd tid"    |          |               | 04-jul-11                 | 30-maj-11           |     |  |
| 10         | Tjer <u>in</u> meer na    | 000.00       |          |               | 23-jun-11                 | 01-jun-11           |     |  |
| _          | F <u>i</u> ltrer efter fa | rve          |          | •             | 06-sen-11                 | 22-aug-11           |     |  |
|            | T <u>a</u> lfiltre        |              |          | •             | <u>E</u> r lig r          | ned                 |     |  |
|            | Søg 🖇                     |              |          |               | Er <u>f</u> orskellig fra |                     |     |  |
|            |                           |              |          |               | <u>S</u> tørre end        |                     |     |  |
|            |                           |              |          |               | Større end eller lig med  |                     |     |  |
|            | 1,13                      |              |          |               | Mindre end                |                     |     |  |
|            | 1,56                      |              |          |               | Mindr                     | e end eller lig med |     |  |
|            | ···· 🗹 1,58               |              |          |               | Mallar                    |                     |     |  |
|            | ····🗹 2,00                |              |          |               | Menem                     |                     |     |  |
|            |                           |              |          | <u>D</u> e 10 | øverste                   |                     |     |  |
|            |                           |              |          |               | <u>O</u> ver n            | niddel              |     |  |
|            |                           |              |          |               | <u>U</u> nder             | middel              |     |  |
|            |                           | ОК           | Annulle  | r             | <u>B</u> ruge             | rdefineret filter   | _   |  |

| Bruge        | erdefineret Autofilter                               |                               |                   | -?- <b>-</b> ×- |
|--------------|------------------------------------------------------|-------------------------------|-------------------|-----------------|
| Vis ræ<br>Ud | ekker, hvor:<br>dd. tid                              |                               |                   |                 |
|              | er mindre end                                        | •                             | 1,99              | •               |
|              | ) Og 🔘 Eller                                         |                               |                   |                 |
|              |                                                      |                               |                   |                 |
| Brug<br>Brug | ? til at repræsentere et<br>* til at repræsentere en | vilkårligt te<br>vilkårlig se | gn<br>rie af tegn |                 |
|              |                                                      |                               |                   | OK Annuller     |

# Manuel behandling

Nu er resten manuelt arbejde, dvs. nu har du en mænge aftaler, som du er nødt til at kigge på manuelt. Enten har du en mængde som indeholder dem over 25 år og som har en uddannelsestid der er under normal længde eller også har du bare dem som er over 25 år uanset uddannelseslængde.